ストック画像の加工

No.excel:44 PC クラブ 2025.02.19

「挿入」タブ → 「図」 グループの 「ストック画像(画像をクリック)」 or 「アイコン」 をクリック

| ファイル ホーム  | <b>希入</b> 描画 | デザ               | イン レイアウト           | 参   |
|-----------|--------------|------------------|--------------------|-----|
| 🖻 表紙 🗸    |              |                  | ] 回形 ~             | ┺   |
| 🎦 空白のページ  | 表            | 西俄               | 🍰 P (II)           | d d |
| ページ区切り    | ×            | ×                | 🕜 3D モデル           | × 6 |
| ページ       | 表            | 表画像の插入元          |                    |     |
| 自動保存 ● オフ | 上書さら         | 6 <del>0</del> 2 | このデバイス(D)          | -   |
|           |              | <b>a</b> ;       | ストック画像( <u>S</u> ) |     |
|           |              | 20 J             | オンライン画像(Q)         |     |

| 🔟 ストック画像                                                       | (2) 🗸        |                                                                          |                                                                                    |         |
|----------------------------------------------------------------|--------------|--------------------------------------------------------------------------|------------------------------------------------------------------------------------|---------|
| ファイル ホーム                                                       | <b>挿入</b> 描画 | デザイン レイアウト                                                               | 参考資料 差し込                                                                           | み文書     |
| <ul> <li>■ 表紙 ×</li> <li>□ 空白のページ</li> <li>Η ページ区切り</li> </ul> | 表            | <ul> <li>○ 図形 ×</li> <li>画像</li> <li>ジ アイコン</li> <li>ジ 3D モデル</li> </ul> | <ul> <li><sup>2</sup> SmartArt</li> <li>① グラフ</li> <li>2 の見 スクリーンショット 、</li> </ul> | [<br>オン |
| ページ                                                            | 表            | [                                                                        | ×                                                                                  | ×       |
| 自動保存(● オフ)                                                     | □ 上書き保       | 存 り 元に戻す(U) 、                                                            | • ( ) 繰り返しできません                                                                    | 1       |

## ストック画像一覧が表示される

その中から任意の画像を選ぶ、または「アイコンの検索」に任意の事柄を書き込むことによって 画像を選ぶことができる。(例:人と書き込んだ場合)

|                   | 6              |            |        |        |           |          |            |        |     |           | ,    |
|-------------------|----------------|------------|--------|--------|-----------|----------|------------|--------|-----|-----------|------|
| ストツ               | シ画像            |            |        |        |           |          |            |        |     | 6         | 0    |
| TK 18 7           | 902.0          | 187743-038 | ステクカ   | - 172  | F 30/2    |          |            |        |     |           |      |
| pera:             | 2010           | -          |        | 7027   | 4 2435    | 07-90-04 | MAC MOR    | ATOLE. | . V | 761740    | - 20 |
|                   |                | -          |        |        |           |          |            |        |     |           |      |
| ¥                 | 9              | 0          | Ű      | Q      | 898       | Ť        | <i>8</i> 4 | *      | -   | Ψ.        | Ê    |
| և                 | alı            |            | á      | á      | lî.       | ĥ        | ø          | 咖      | Y   |           | ÎN   |
| ¢                 | v              | v          | Ψ.,    | 9      | •         | ÷.       | φ          | φ      | ¥   | V         | Φ.,  |
| E <sub>RC</sub> o | 11<br>11<br>11 | 日田         | 0      | ~~~    |           | +        | 8          | 8      | N   | ابسبا     | 2.2  |
| 63.2              | TRACES DE      | 100.00     | 125000 | 202010 | Second In | 004030   | 1.02203    | 4.29.2 | 罪入  | <b>#7</b> | >### |
|                   |                |            |        |        |           |          |            |        |     |           |      |

画像を挿入すると、タブ部分に「①グラフィック形式」が表示され、左側の「②変更」グループの 「③形図に変更」をクリック、

その後「④何もないところで再クリック」、

「⑤再度アイコンの上でクリック」するとタブ部分のグラフィック形式が

|                                                                                                    | 文関 表示 への 図形の書式<br>· · · · · · · · · · · · · · · · · · ·                                                                                                     |
|----------------------------------------------------------------------------------------------------|----------------------------------------------------------------------------------------------------|
|                                                                                                    | f 前面へ j maへ j maへ j maへ j maへ j maへ j maへ j maへ j maへ j maへ j ma へ j ma へ |
| 変更 グラフィックのスタイル □ アクセンビリティ<br>白融の友 ● オフ □ トまたの友 シュービデオ(1) 前面 x 7 ) 絵の話 アキキサム □ Microsoft DoursePoint に送 | 配置 ころをクリック】                                                                                                    |

「図形の書式」から「図の塗りつぶし」等々図形スタイルを加工することができる

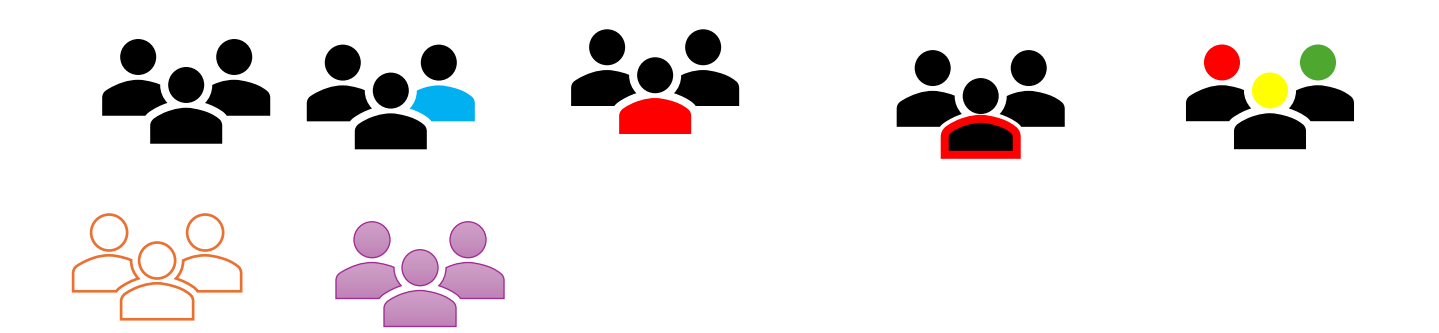